#### メール (Mac OS X 10.6~10.10)

アカウントを登録する場合の設定

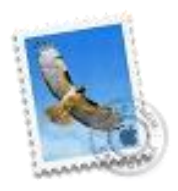

Dock から [メール] を起動します。

※起動直後に以下の「追加するメールアカウントを選択...」画面が表示された場合は、「その他のメールアカウントを追加...」を選択後、画面右下の[続ける]をクリックし、STEP4 へお進み下さい。

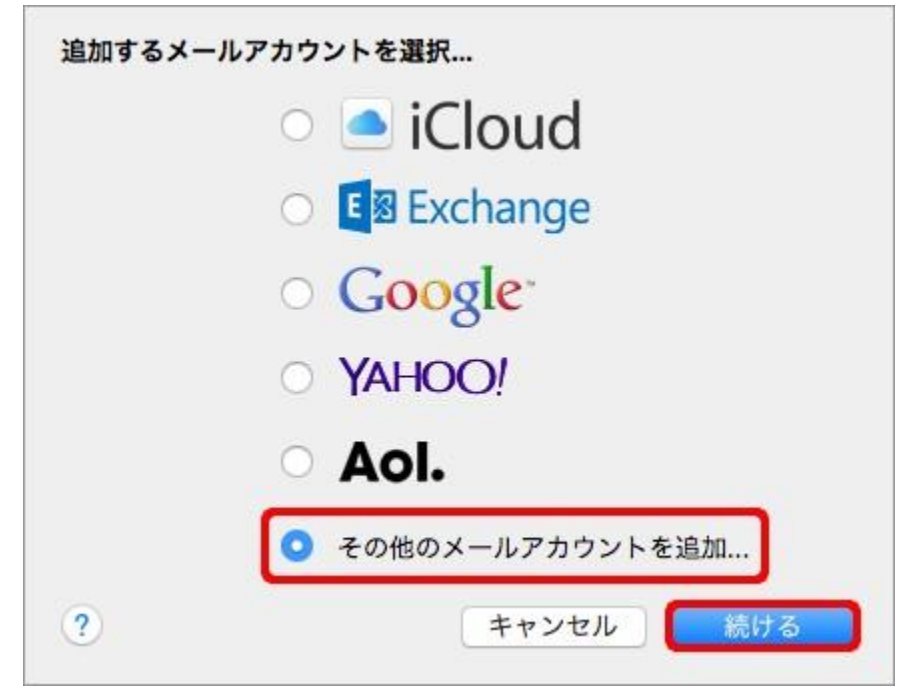

#### Step:1

画面左上、メニューバーの [メール]から [環境設定...]をクリックします。

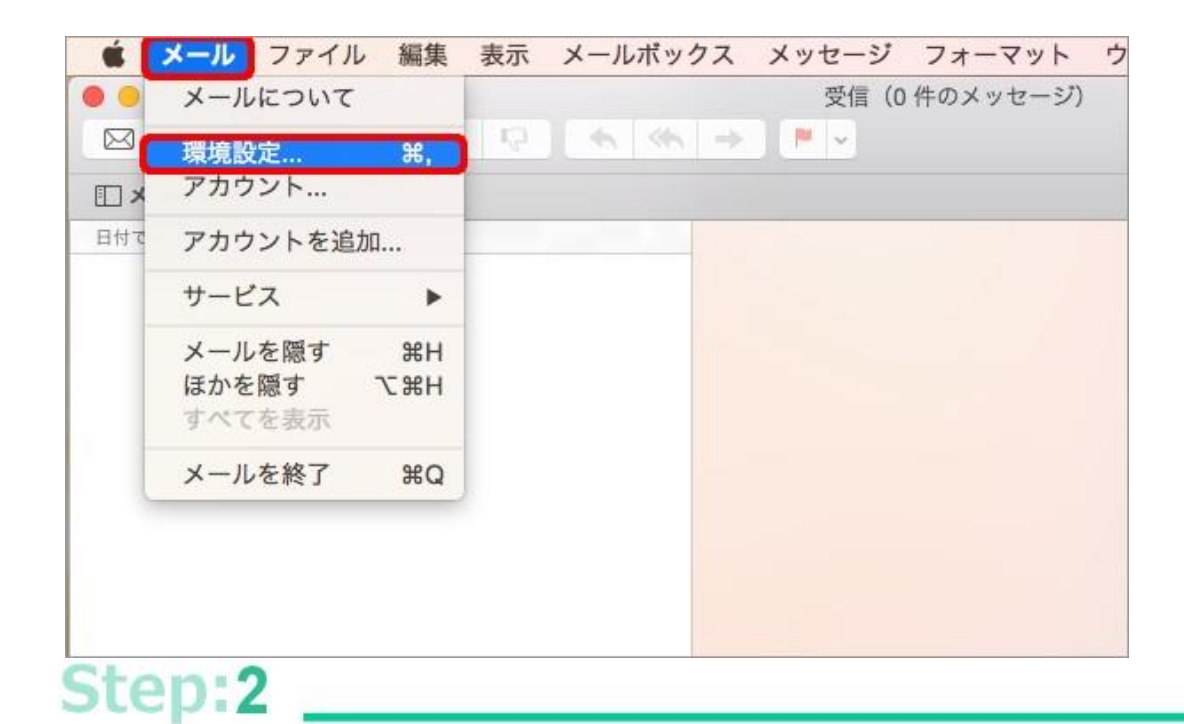

画面左上、[アカウント]をクリックし、画面左下の[+]をクリックします。 アカウント - 🐱 🗹 Sm 🖄 Tx? E @ A 迷惑メール フォントとカラー 表示 作成 署名 ルール 般 アカウント アカウント情報 メールポックスの特性 詳細 C cputerit. 二日本アカウレトを使用 アカウントの種類: 説明: machine films has a see a 氏名: Liner Marrie ユーザ名: Lander West Poster Of a Mode パスワード: -----送信用メールサーバ (SMTP) : map hormood by complete # □ こ古甘一(10)古电池園 + -?

[その他のメールアカウントを追加...]を選択し、[続ける]をクリックします。

| 追加するメー | -ルアカウントを選択                             |
|--------|----------------------------------------|
|        | ICloud                                 |
|        | Exchange                               |
|        | <ul> <li>Google<sup>*</sup></li> </ul> |
|        | ○ YAHOO!                               |
|        | o Aol.                                 |
|        | ○ その他のメールアカウントを追加                      |
| ?      | キャンセル 続ける                              |

「メールアカウントを追加」画面が表示されましたら、各項目を入力し、画面右下の[作成]をクリックしま す。

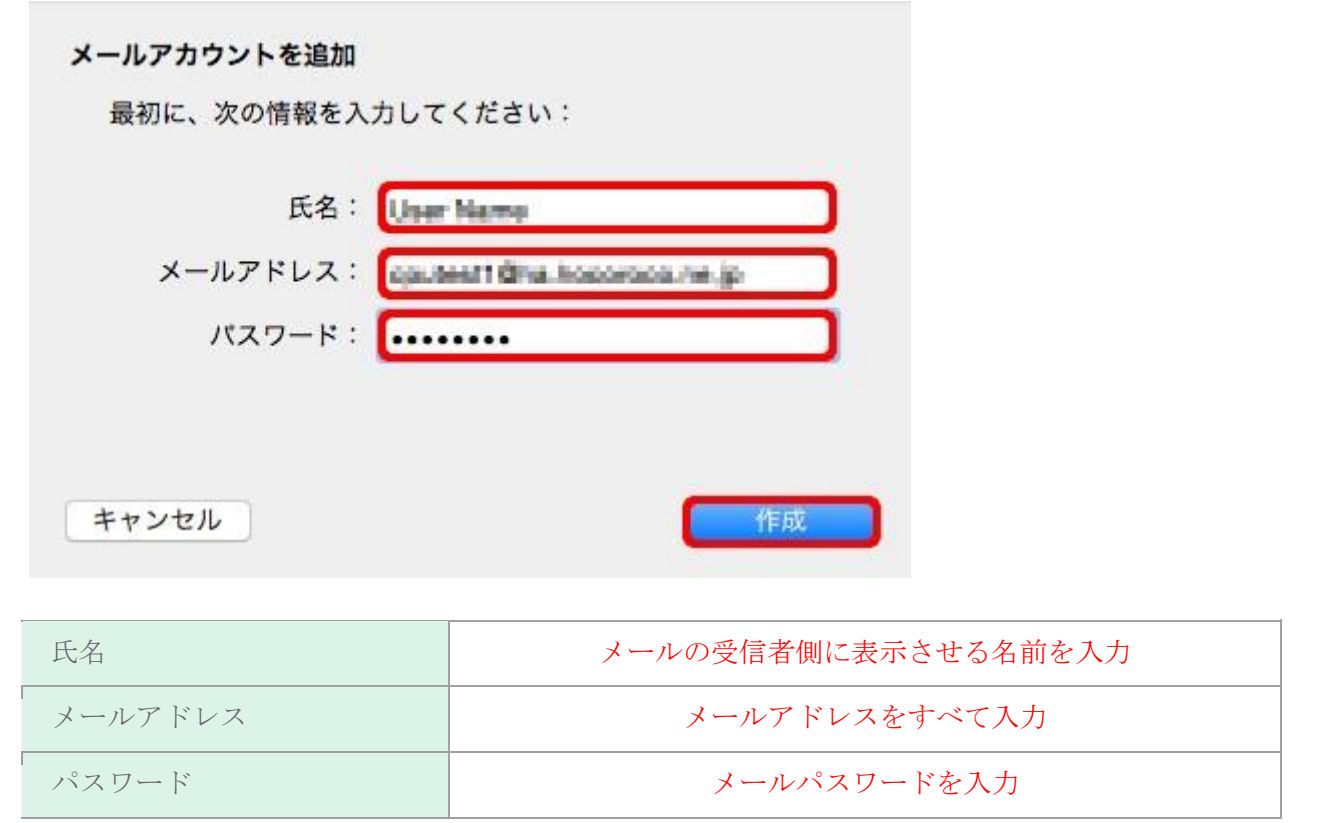

## Step:5

同じ画面のまま「アカウントを手動で設定する必要があります」と表示されましたら、画面右下の[次へ]をク リックします。

| 氏名:      | User Name                     |
|----------|-------------------------------|
| メールアドレス: | oputeral1 @ha.hoportoos.re.jp |
| パスワード:   | •••••                         |
| アカウントを手動 | で設定する必要があります                  |

#### Step:6

「受信メールサーバの情報」画面が表示されましたら、最初に画面上部の [POP] を選択し、 各項目を入力後、 画面右下の [次へ] をクリックします。

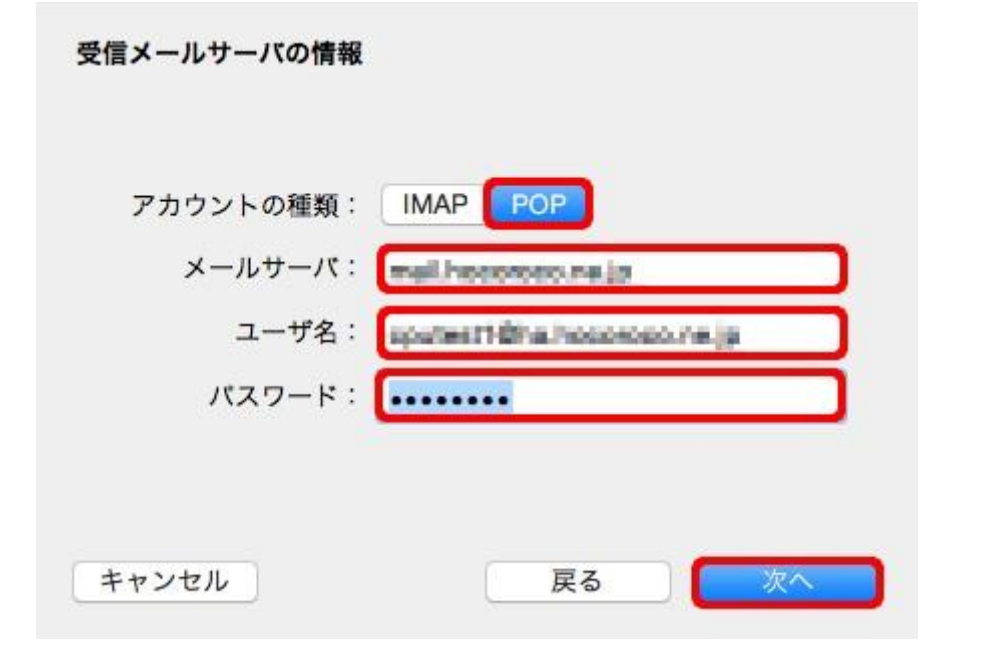

| アカウントの種類 | POP                                                                      |
|----------|--------------------------------------------------------------------------|
| メールサーバ   | インターネット接続サービス加入承認通知書に記載されている受信<br>用メール(POP)サーバ <b>(pop. yumenet. tv)</b> |
| ユーザ名     | メールアドレスをすべて入力                                                            |
| パスワード    | メールパスワードを入力                                                              |

「送信メールサーバの情報」画面が表示されましたら、各項目を入力後、画面右下の[作成]をクリックしま す。

| SMTP サーバ: | mail. hosonosa.ma.jp        |
|-----------|-----------------------------|
| ユーザ名:     | oputeett @ha.hooorooo.ne.jp |
| パスワード:    |                             |

以上で設定完了です。メールの送信と受信が可能かどうかをお試し下さい。

#### 登録済みアカウント設定の変更

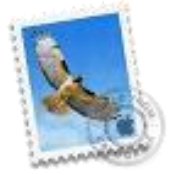

Dock から [メール] を起動します。

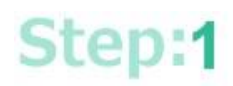

画面左上、メニューバーの [メール]から [環境設定...]をクリックします。

| Ś.  | メールファイル                                 | レ編集       | 表示 | メールボックス   | メッセージ | フォーマット     | ゥ |
|-----|-----------------------------------------|-----------|----|-----------|-------|------------|---|
| • • | メールについて                                 |           |    |           | 受信(C  | ) 件のメッセージ) |   |
|     | 環境設定                                    | ж,        | 12 | ( ← ( ← ) | P     |            |   |
|     | アカウント                                   |           |    |           |       |            |   |
| 日付て | アカウントを追                                 | 加         |    |           |       |            |   |
|     | サービス                                    | •         |    |           |       |            |   |
|     | メールを隠 <mark>す</mark><br>ほかを隠す<br>すべてを表示 | H光<br>H光ブ |    |           |       |            |   |
|     | メールを終了                                  | жQ        |    |           |       |            |   |
|     |                                         |           |    |           |       |            |   |
|     |                                         |           |    |           |       |            |   |
|     |                                         |           |    |           |       |            |   |

#### Step:2

画面左上、[アカウント]をクリックし、画面左枠内から設定を確認/変更したいアカウントを選択します。 続いて画面右側の[アカウント情報]をクリックし、各項目を確認/変更して下さい。

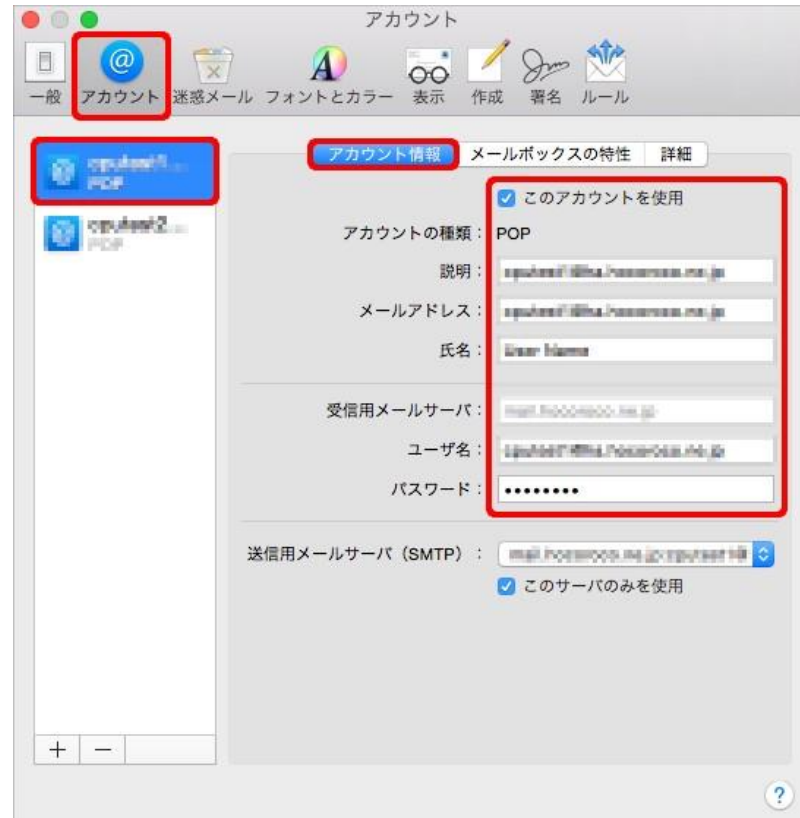

| このアカウントを使用 | チェックする                                                          |
|------------|-----------------------------------------------------------------|
| アカウントの種類   | POP                                                             |
| 説明         | 任意 ※メールボックス名と連動                                                 |
| メールアドレス    | メールアドレスをすべて入力                                                   |
| 氏名         | メールの受信者側に表示させる名前を入力                                             |
| 受信用メールサーバ  | インターネット接続サービス加入承認通知書に記載されている受<br>信用メール(POP)サーバ (pop.yumenet.tv) |
| ユーザ名       | メールアドレスをすべて入力                                                   |
| パスワード      | メールパスワードを入力                                                     |

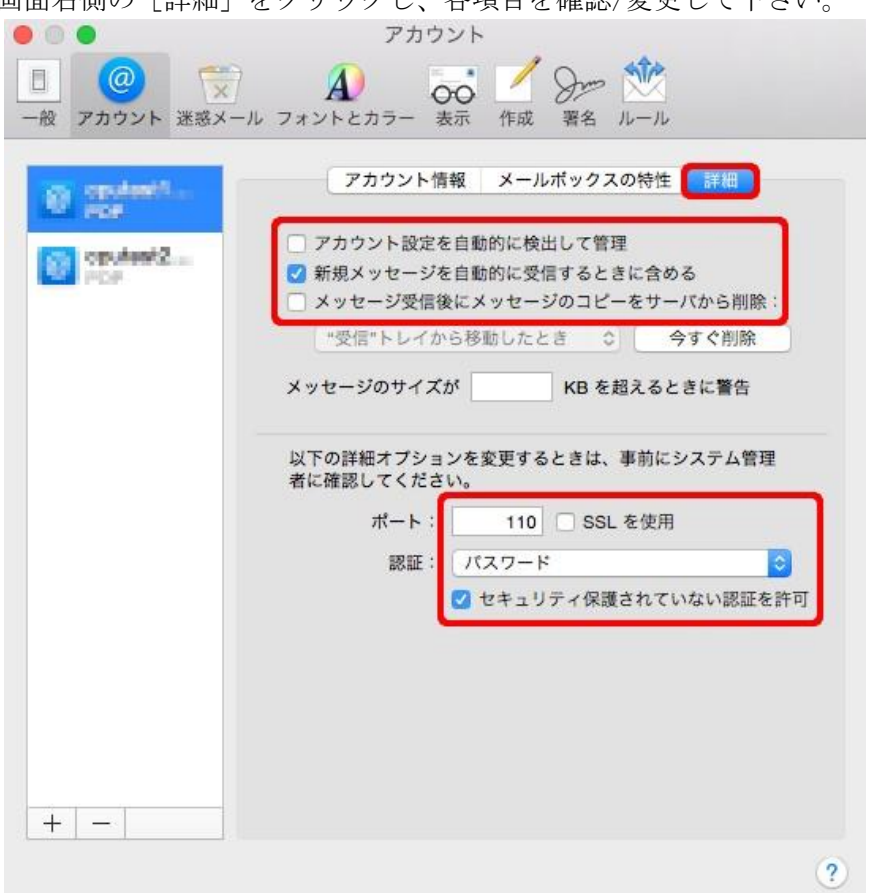

| アカウント設定を自動的に検出して管理         | <ul><li>チェックしない</li><li>※チェックすると、設定が自動的に変更される場合があります</li></ul> |
|----------------------------|----------------------------------------------------------------|
| 新規メッセージを自動的に受信するときに含<br>める | チェックする                                                         |

画面右側の [詳細] をクリックし、各項目を確認/変更して下さい。

| メッセージ受信後にメッセージのコピーをサ |    |
|----------------------|----|
| ーバから削除               | 任意 |

| ポート                 | 110     |
|---------------------|---------|
| SSL を使用             | チェックしない |
| 認証                  | パスワード   |
| セキュリティ保護されていない認証を許可 | チェックする  |
|                     |         |
|                     |         |
| Step:4              |         |

再度 [アカウント情報] をクリックし、「送信用メールサーバ (SMTP)」項目の プルダウンメニューから [SMTP サーバリストを編集...] をクリックします。

| • • •                                                                                                    | アカウント                                                                              |                                                                                                    |
|----------------------------------------------------------------------------------------------------|------------------------------------------------------------------------------------|----------------------------------------------------------------------------------------------------|
| 一般     アカウント                                                                                                    | A ひつ A ひつ A ひつ A ひつ A ひつ A ひつ A ひつ A ひつ                                            |                                                                                                    |
| Constant Inc.<br>Constant Inc.<br>Consta | アカウント情報 メ・<br>アカウントの種類:<br>説明:<br>メールアドレス:<br>氏名:<br>受信用メールサーバ:<br>ユーザ名:<br>パスワード: | <ul> <li>ルボックスの特性 詳細</li> <li>このアカウントを使用</li> <li>POP</li> <li>Pasterni filtus Paramanan Para (P</li> <li>Pasterni filtus Paramanan Para (P</li></ul> |
| + -                                                                                                    | 送信用メールサーパ(SMTP):                                                                   | <ul> <li>mail hormoos ne o rputeet ## こ</li> <li>このサーバのみを使用</li> </ul>                                                                                                    |
|                                                                                                    |                                                                                    | ?                                                                                                    |

| 727-6           | 。<br>なし                                                                                               |
|-----------------|----------------------------------------------------------------------------------------------------|
| 送信用メールサーバ(SMTP) | * mail home-sea muje systemi i tiha home-sea muje<br>mail home-sea no je sputesti tiha home-sea se je |
|                 | SMTP サーパリストを編集                                                                                        |

画面中央の [アカウント情報] をクリックし、以下を参考に設定を確認/変更します。

| mail Postarooo me             |                               |
|-------------------------------|-------------------------------|
| real has areas of             | nja napoleki dina kananana je |
|                               |                               |
| + -                           | 下情報)詳細                        |
| 説明:                           |                               |
| サーバ名: Fall Annual TLS 証明書: なし |                               |
|                               |                               |

| 説明      | 任意 ※文字を入力すると、直前の画面でプルダウンメニューに表示され<br>ます                    |
|---------|------------------------------------------------------------|
| サーバ名    | インターネット接続サービス加入承認通知書送信用メール(SMTP)サーバ<br>(smtp. yumenet. tv) |
| TLS 証明書 | なし                                                         |

続いて画面中央の[詳細]をクリックし、以下を参考に設定を確認/変更後、画面右下の[OK]をクリックします。

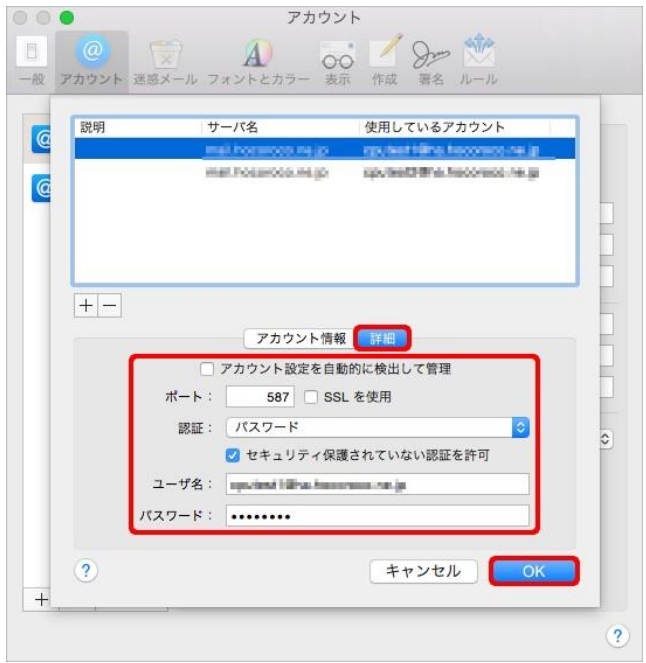

| アカウント設定を自動的に検出して管理  | チェックしない       |
|---------------------|---------------|
| ポート                 | 587           |
| SSL を使用             | チェックしない       |
| 認証                  | パスワード         |
| セキュリティ保護されていない認証を許可 | チェックする        |
| ユーザ名                | メールアドレスをすべて入力 |
| パスワード               | メールパスワードを入力   |

以下画面に戻りましたら、[送信用メールサーバ (SMTP)]の項目を確認/変更の上、画面左上の赤い丸ボタンを クリックし、「アカウント」画面を閉じます。

| • • •                                                                                                    | アカウント                                                                                                    |                                                                                                    |
|----------------------------------------------------------------------------------------------------|----------------------------------------------------------------------------------------------------|----------------------------------------------------------------------------------------------------|
| 一般     アカウント                                                                                                    | A フォントとカラー 表示 作り                                                                                                    | of Share (1)<br>成 著名 ルール                                                                                                    |
| Condensition of the second second sec | アカウント()報数       メー         アカウントの種類:       説明:         メールアドレス:       氏名:         受信用メールサーバ:       ユーザ名:         パスワード:       送信用メールサーバ (SMTP): | -ルボックスの特性 詳細<br>② このアカウントを使用<br>POP<br>■ pademi (語) Parameters are (a<br>■ pademi (語) Parameters are (a<br>■ pademi (B) Pademi (B) Pademi (B) |
| + -                                                                                                    |                                                                                                    | ?                                                                                                    |

| 送信用メールサーバ (SMTP) | インターネット接続サービス加入承認通知書に記載されている送信用メ<br>ール(SMTP)サーバと、該当メールアドレスの組み合わせを選択 |
|------------------|---------------------------------------------------------------------|
| このサーバのみを使用       | チェックする                                                              |

#### Step:8 \_\_\_\_

設定を変更された場合は以下のような画面が表示されますので、[保存]をクリックして下さい。

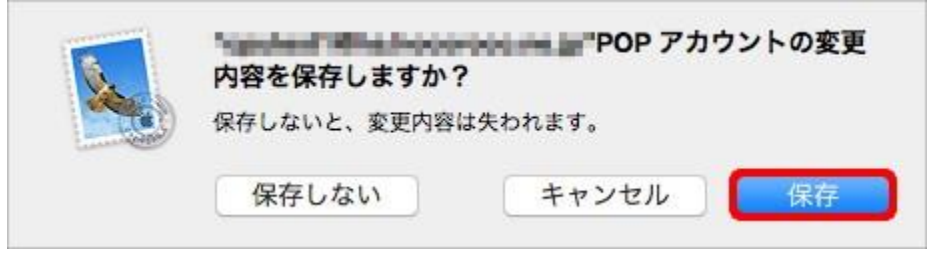

以上で完了です。設定変更後はメールの送信と受信が可能かどうかをお試し下さい。